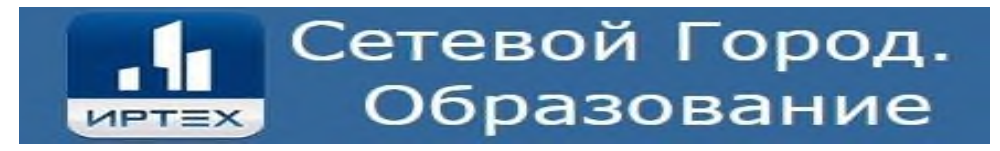

### Памятка – инструкция для родителей по работе в АСУ

### «Сетевой город. Образование»

Уважаемые родители!

Система предназначена для оперативного взаимного информирования учащихся, педагогов и родителей об учебновоспитательном процессе.

Система разработана для пользователя, владеющего только начальными навыками работы в Интернет. Никаких программ на Ваш компьютер дополнительно устанавливать не нужно. Для входа в систему "Сетевой Город. Образование" с компьютера, ноутбука или мобильного устройства (планшет, смартфон) необходимо наличие браузера, как стандартного, так и любого установленного, а также подключение к сети Интернет.

Для входа необходимо использовать любой из перечисленных браузеров:

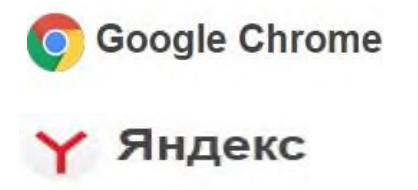

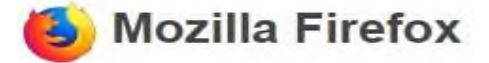

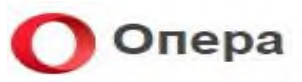

#### Вход в систему

1.1. В адресной строке браузера наберите адрес или выйдите по ссылке:

## https://sgo.prim-edu.ru

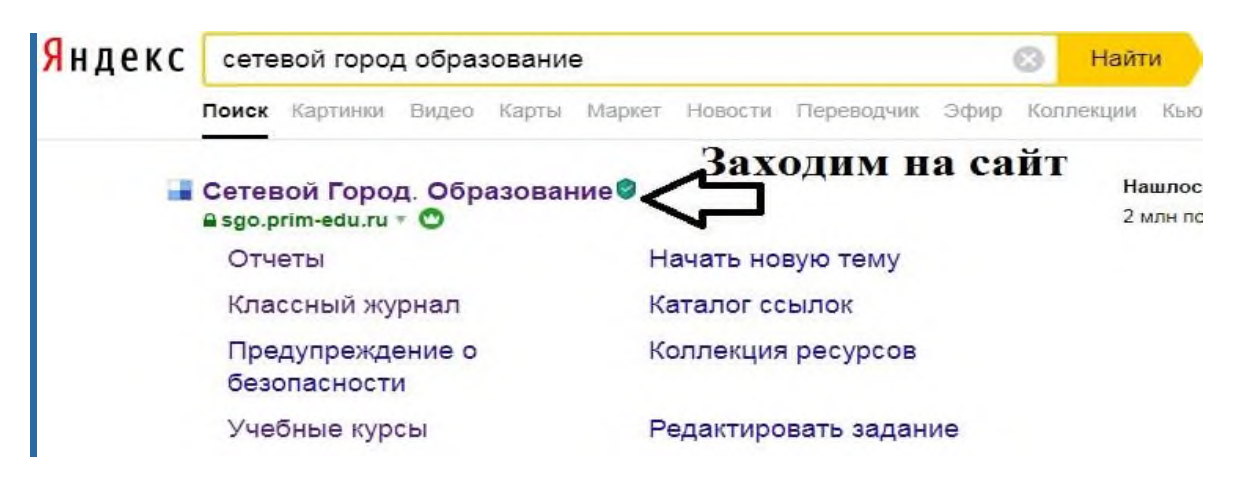

| зовательная организация              | Орган управления |
|--------------------------------------|------------------|
| Регион                               |                  |
| Приморский край                      |                  |
| Городской округ / Муниципальный райо | эн               |
| Городской округ Большой Камень       |                  |
| Населённый пункт                     |                  |
| Большой Камень, г.                   |                  |
| Тип ОО                               |                  |
| Общеобразовательная                  |                  |
| Образовательная организация          |                  |
| МБОУ СОШ № 1 городского округа       | Большой Камень   |
|                                      |                  |
|                                      |                  |
|                                      | ( <b>?</b> )     |
| Baccastication and an                |                  |
| восстановить пароль                  |                  |
| Войт                                 | ги               |
|                                      |                  |

# 1.2.Далее выберите пункт

«Образовательная организация» и остальные данные школы.

| Г<br>ирт=х<br>Сетевой Город, Образование                                                                          |
|----------------------------------------------------------------------------------------------------|
| Образовательная организация Орган управления                                                                      |
| Berland                                                                                                    |
| Приморский край                                                                                                   |
| Городской округ / Муниципальный район                                                                             |
| Городской округ Большой Камень 🗸 🗸                                                                                |
| Населённый пункт                                                                                                  |
| Большой Камень, г. 💛 💛                                                                                            |
|                                                                                                    |
| Общеобразовательная                                                                                               |
| Образовательная организация<br>МБОУ СОШ № 1 городского округа Большой Камень ———————————————————————————————————— |
| водим логин                                                                                                    |
| водим пароль                                                                                                    |
| Восстановить пароль                                                                                               |
| Войти                                                                                                    |
| Войти через ГОСУСЛУГИ                                                                                             |
|                                                                                                    |

1.3. В поле «Пользователь» и «Пароль» введите, соблюдая строчные и заглавные буквы:

Пользователь:\_\_\_\_\_ Пароль:

(Имя пользователя и пароль выдаёт первично классный руководитель. Эти данные сгенерированы системой)

1.4. Войдя в систему, Вы сможете изменить свой пароль в разделе «Персональные настройки».

Первоначальный пароль пользователя назначается администратором системы при создании учётной записи пользователя. В целях безопасности пользователям рекомендуется периодически менять свой пароль. Сменить свой пароль можно с помощью раздела «Персональные настройки»; Пароли в «Сетевом городе. Образование» хранятся в зашифрованном виде, причём пароли невозможно каким-либо образом просмотреть или распечатать. Если пароль утерян, его можно только сменить на другой. В таком случае обращайтесь к Администратору СГ школы.

## Работа в системе АСУ

2.1. Теперь обследуйте, пожалуйста, все разделы сайта. Вы должны обнаружить:

- доску общих объявлений;
- расписание занятий и мероприятий на день, неделю, месяц;
- отчеты об успеваемости по различным предметам и сводный отчет;
- дневник заданий вашего ребёнка, в том числе просроченных;
- школьные ресурсы;
- раздел «Персональные настройки».

| Павная Паснисание опчены дне                                      | аник Ресурса Портролио                                                                                                    |                                                                                                    |                                                                                                    |       | R 20 C                                                                                |
|-------------------------------------------------------------------|----------------------------------------------------------------------------------------------------|----------------------------------------------------------------------------------------------------|----------------------------------------------------------------------------------------------------|-------|---------------------------------------------------------------------------------------|
| Стерьть дневник                                                   | Собъявления<br>Собъявления<br>Собик выдачи продуктовых н.<br>Изакаемые родиктовых<br>Каборов 13.04.2020 прикрепан.<br>Собратство учебных план.<br>Виникание<br>Виникание<br>Каборов 13.04.2020 прикрепан.<br>Виникание<br>Виникание<br>Собратство и<br>Собратство и<br>Со | Стрить расписание                                                                                                    | Состание и поредитали и поредитали и поре | ФОРУМ | и выстронаганных<br>сообщений<br>и выстронаганных<br>сообщений<br>и выжари из системи |
| Sec.                                                              | ОТЧЕТ: ИТОГОВЫЕ<br>ОЦЕНКИ<br>Полний отмет с иготориния<br>оценками своего ребенка<br>(Группа ечество «Итоля<br>успеваемостия)                                                                                                    | Инвормационное<br>писымо для родителей<br>Свора «цено» и протупов за<br>последнико неделю обучающегося<br>(Групан етекства - Георцая<br>успеваемость и посещаемость») | отчёт: успеваемость и<br>посещаемость ученика<br>Полный алиет о терций<br>успеваности посящениясти<br>обучевщегоз<br>(Группа елистов «Текущая<br>успеваемость и посящениясть»)                                                                                                    |       |                                                                                       |
| ДИНАМИКА СРЕДНЕГО БАЛЛА<br>Группа отчетов<br>«Итоги успеваемости» |                                                                                                    |                                                                                                    |                                                                                                    |       |                                                                                       |

<u>Доска объявлений, почта, форум</u>

Раздел «Объявления» в «Сетевом городе. Образование» позволяет «вывешивать» сообщения на доске объявлений для группы пользователей (например, для всех родителей или всех учителей).

Создавать объявления могут только сотрудники школы, а просматривать – сотрудники, учащиеся и родители. При публикации объявления указывается дата, после которой оно автоматически будет удалено с доски объявлений. К объявлению может быть прикреплен файл.

Доска объявлений является первым экраном при входе в «Сетевой город» (если у пользователя в «Персональных настройках» не задано по-другому)

| равление           | Планирование                          | Обучение                | Расписание    | Журнал      | Отчеты     | Ресурсы     | A    | Агтестация                                                                                 |      |
|--------------------|---------------------------------------|-------------------------|---------------|-------------|------------|-------------|------|--------------------------------------------------------------------------------------------|------|
| Доск               | а объявлени                           | й                       | _ Ив          | don         | лапи       | ялля        | r    | ролителей                                                                                  |      |
|                    |                                       | <                       |               | Top         |            | 4           | r    | Poduletien                                                                                 |      |
|                    |                                       |                         |               |             |            |             |      |                                                                                            |      |
|                    |                                       |                         | -             |             | -          | 4           |      |                                                                                            |      |
| Тема: Гр           | афик выдачи про                       | одуктовых на            | боров         |             |            | $\sim$      |      | 13.04.20 2                                                                                 | 0:30 |
|                    |                                       |                         |               |             |            | Ув          | ажа  | жаемые родители!                                                                           |      |
| График             | выдачи продуктов                      | вых наборов с           | 13.04.2020 по | 30.04.2020  | ) прикрепл | іён.        |      |                                                                                            |      |
| Для пол<br>у входа | пучения продуктов<br>в школьную столо | вого набора ва<br>овую. | ам необходим  | о взять с с | обой свид  | етельство ( | po   | рождении ребенка, пакет для продуктов. Выдача будет производиться во внутреннем дворе школ | ты   |
| *Графия            | спредварительный                      | й, в него могут         | быть внесень  | изменени    | я. По всем | вопросам    | 06   | обращаемся к классным руководителям.                                                       |      |
| Подроб             | інее о льготном пи                    | тании на шко.           | льном сайте h | ttp://bkam  | en-school1 | .ucoz.ru/in | dex  | ex/pro_pitanie/0-146                                                                       |      |
|                    |                                       |                         |               |             |            |             |      |                                                                                            |      |
| — Прикр            | еплённые файлы                        |                         |               |             |            |             |      |                                                                                            |      |
| выдач              | а продуктовых набор                   | ов с 13 по 30.04.       | pdf           |             |            |             |      |                                                                                            |      |
|                    |                                       |                         |               |             |            |             |      |                                                                                            |      |
|                    |                                       |                         |               |             |            |             |      |                                                                                            |      |
| Тема: Ре           | комендации, пам                       | иятки, советь           | ы, инструкции | 1           |            |             |      | 13.04.20 1                                                                                 | 7:55 |
|                    |                                       |                         |               |             | Рек        | омендаци    | . па | Памятки. советы, инструкции:                                                               |      |
| 1. Oбv4            | ение на дому: про                     | сто и эффекти           | IBHO.         |             |            |             | .,   | ,                                                                                          |      |
| 2. Oprai           | низация учебного                      | процесса в до           | машней обста  | новке: кол  | ифортно и  | просто.     |      |                                                                                            |      |
| 3. Pacno           | орядок дня ребени                     | а на дистанци           | юнном обуче   | чии.        |            |             |      |                                                                                            |      |
| 4. Диста           | анционное обучен                      | ие без вреда ,          | для здоровья. |             |            |             |      |                                                                                            |      |
| 5. Cnen            | ите за здоровьем.                     |                         |               |             |            |             |      |                                                                                            |      |
| — Прикр            | еплённые файлы                        |                         |               |             |            |             |      |                                                                                            |      |
| Листан             | никонное обучение - б                 | без впела лля зл        | ดกดุธษฐ.ไทย   |             |            |             |      |                                                                                            |      |

#### Почтовый ящик

«Сетевой город» содержит внутреннюю систему почтовых сообщений (войти в почту можно по кнопке с символом конверта в левой верхней части экрана). В отличие от доски объявлений, здесь можно указать получателей сообщения персонально: каждый пользователь «Сетевого города» имеет индивидуальный почтовый ящик.

| Доска объявлений                                                                                                    | Почтовый ящик          |                  |
|----------------------------------------------------------------------------------------------------|------------------------|------------------|
|                                                                                                    |                        | 🖾 Отправить      |
| Гема: График выдачи продуктовых наборов                                                                                                    | 13.04.20 20:30         |                  |
| Уважаемые родители!                                                                                                    |                        |                  |
| График выдачи продуктовых наборов с 13.04.2020 по 30.04.2020 прикреплён.                                                                                                    |                        |                  |
| Для получения продуктового набора вам необходимо взять с собой свидетельство о рождении ребенка, пакет для продуктов. Выдача будет производиться во внутренн<br>у входа в школьную столовую. | нем дворе школы Красва | Елена Евгеньевна |
| <sup>т</sup> График предварительный, в него могут быть внесены изменения. По всем вопросам обращаемся к классным руководителям.                                                              |                        |                  |
| Подробнее о льготном питании на школьном сайте http://bkamen-school1.ucoz.ru/index/pro_pitanie/0-146                                                                                         |                        |                  |
|                                                                                                    |                        |                  |
| Прикраллёные файлы                                                                                                    |                        |                  |
| BAARSE INDOAVETOBAX INSODORS C 13 NO 30.04.001                                                                                                    |                        |                  |
| Тема: Рекомендации, памятки, советы, инструкции                                                                                                    | 13.04.20 17:55         |                  |
| Рекомендации, памятки, советы, инструкции:                                                                                                    |                        |                  |
| 1. Обучение на дому: просто и эффективно.                                                                                                    |                        |                  |
| <ol> <li>Организация учебного процесса в домашней обстановке: комфортно и просто.</li> </ol>                                                                                                 | Краева                 | Елена Евгеньевна |
| 3. Распорядок дня ребенка на дистанционном обучении.                                                                                                    |                        |                  |
| 4. Дистанционное обучение без вреда для здоровья.                                                                                                    |                        |                  |

|                   |   | Про  | осмотр почтовых сообш                       | ений                          |                                                   | 0                          | ľ |  |  |  |
|-------------------|---|------|---------------------------------------------|-------------------------------|---------------------------------------------------|----------------------------|---|--|--|--|
|                   | 0 | Доба | авить • Удалить выделенные                  | сообщения В                   | холянные сообн                                    | тения                      |   |  |  |  |
| аборов            |   |      |                                             |                               | ходящие сооон                                     | цення                      |   |  |  |  |
|                   |   | очто | вая папка                                   | Входящие                      |                                                   | *                          |   |  |  |  |
| : 13.04.20        |   |      |                                             | $\sim$                        | Сообш                                             | цений: 190 из них новых: 0 |   |  |  |  |
| ам необх          |   |      | От кого                                     | v                             | Тема                                              | Отправлено                 |   |  |  |  |
| быть вне          |   | ۲    | Скляр Артем (10а, МБОУ СОШ № 1 г<br>Камень) | ородского округа Большой      | конспект                                          | 13.04.2020<br>10:41        |   |  |  |  |
| ьном са           |   | ۲    | Сумченко Алексей (10а, МБОУ СОШ<br>Камень)  | № 1 городского округа Большо  | ародского округа Большой Домашняя работа          |                            |   |  |  |  |
| df                |   |      | Тикк Даниил (10а, МБОУ СОШ № 1 г<br>Камень) | ородского округа Большой      | 13.04.2020<br>7:04                                |                            |   |  |  |  |
|                   |   | ۲    | Бабич Виктор (11а, МБОУ СОШ № 1<br>Камень)  | городского округа Большой     | конспект кросс подготовка                         | 13.04.2020<br>6:57         |   |  |  |  |
| і, инстру         |   | ۲    | Дюжий Даниил (10а, МБОУ СОШ №<br>Камень)    | 1 городского округа Большой   | Конспект Кроссовая подготовка                     | 13.04.2020<br>6:41         |   |  |  |  |
|                   |   | ۲    | Сумченко Алексей (10а, МБОУ СОШ<br>Камень)  | № 1 городского округа Большо  | й Домашняя работа                                 | 13.04.2020<br>6:32         |   |  |  |  |
| IBHO.             |   | ۲    | Демидова Руслана (8а, МБОУ СОШ М<br>Камень) | 9 1 городского округа Большой | 21 урок, тест                                     | 13.04.2020<br>6:23         |   |  |  |  |
| машнеи<br>юнном о |   | ۲    | Скляр Артем (10а, МБОУ СОШ № 1 г<br>Камень) | ородского округа Большой      | Тренировочные и контрольные з<br>спринтерский бег | вадания 13.04.2020<br>5:43 |   |  |  |  |
| иля здор          |   |      | Тюлик Евгений (10а, МБОУ СОШ №<br>Камень)   | 1 городского округа Большой   | Домашняя работа                                   | 13.04.2020<br>5:22         |   |  |  |  |

## Просмотр входящих сообщений

|              | эрод. Образование. Просмот         | р почтовых сообщений – Yandex          |                          |                          |
|--------------|------------------------------------|----------------------------------------|--------------------------|--------------------------|
| tps://sgo    | o.prim-edu.ru/asp/Mes              | sages/MailBox.asp?at=002666372249      | 924896264410132&ver=1586 | 864903412                |
| Про          | осмотр почтовых                    | сообщений                              |                          | 0                        |
| <b>О</b> Доб | равить Ф. Удалить вы               | деленные сообщения Напи                | сать сообщен             | ие                       |
| Почто        | овая папка                         | Входящие                               |                          | •                        |
|              |                                    |                                        | Сооб                     | щений: 1 из них новых: 0 |
|              | От кого                            |                                        | Тема                     | 🚔 Отправлено             |
|              | Администратор системы (<br>Камень) | МБОУ СОШ № 1 городского округа Большой | Изменение пароля         | 18.11.2019<br>13:50      |
| << <         | 1 > >> На страницу: 1              | ♥ Строк: 100 ♥                         |                          | Записи с 1 по 1 из 1     |
|              |                                    |                                        |                          |                          |
|              |                                    |                                        |                          |                          |

## Написать сообщение

Выберите адресата - в конце строки «Кому» нажмите на значок книги, выберите группу получателей из формы «Группа». Затем из выбранной группы определите ваших адресатов, нажимая на Ссылку - ФИО. При этом они автоматически добавляются в список получателей, расположенный в правой части экрана. После выбора адресатов нажмите кнопку «Выбрать».

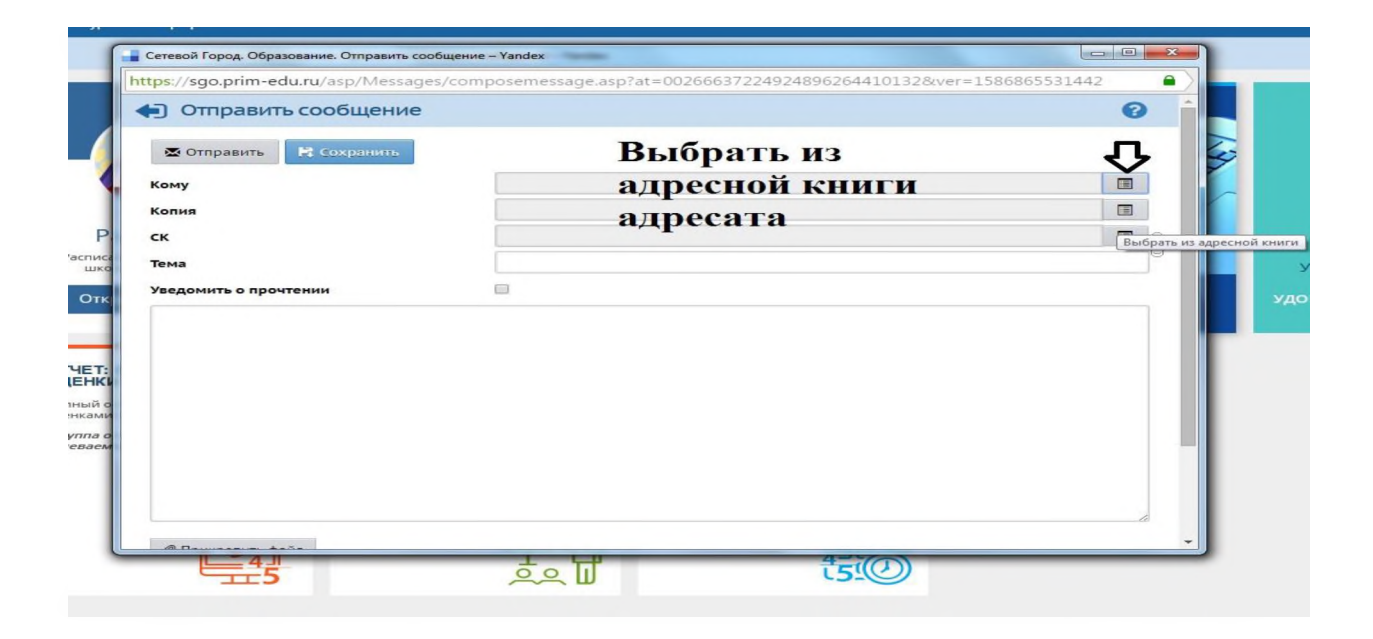

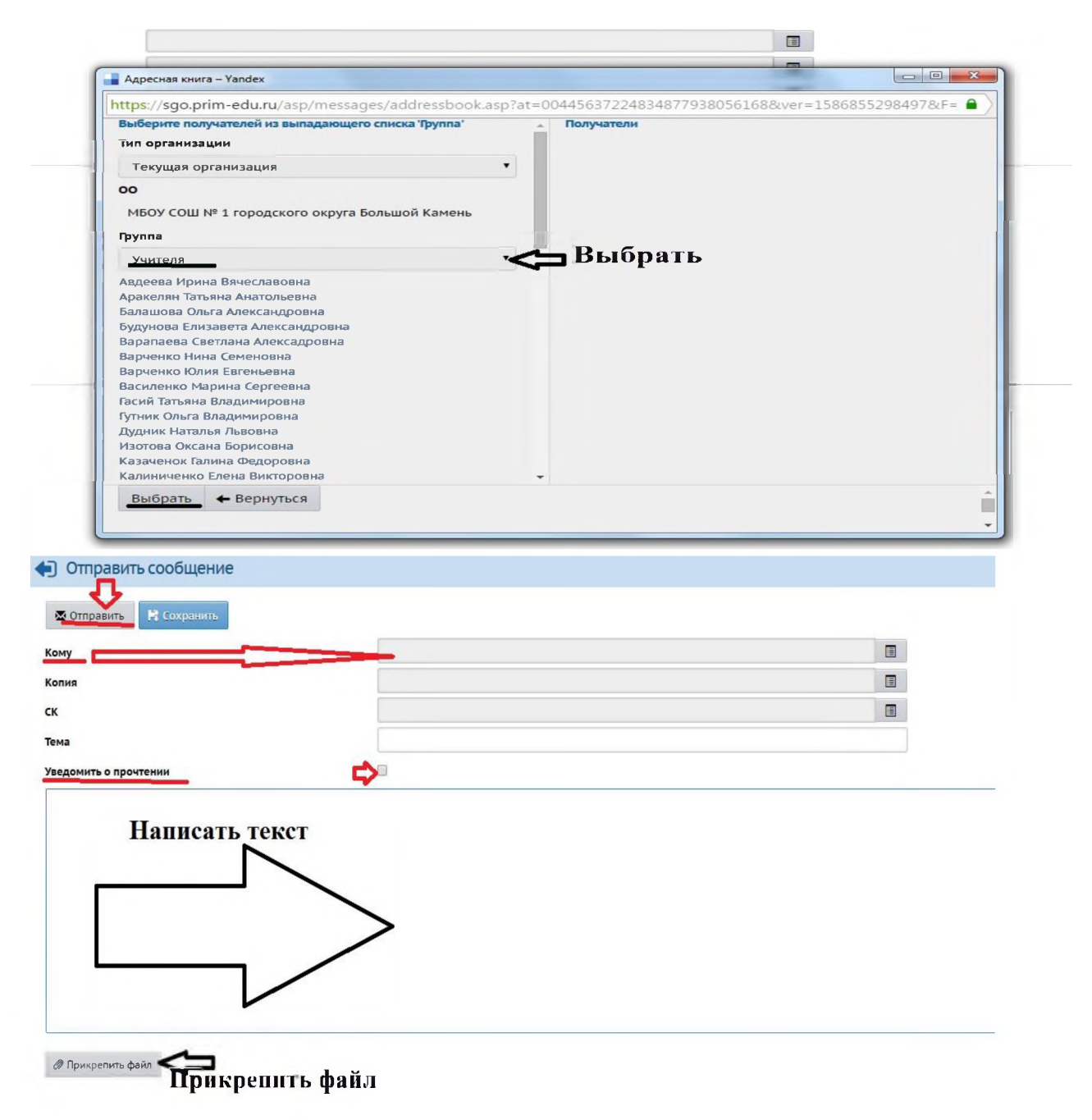

| Сетевой Город. Образование. Отправить сообщение -    | - Yandex                      |                                    |         |
|------------------------------------------------------|-------------------------------|------------------------------------|---------|
| ttps://sgo.prim-edu.ru/asp/Messages/comp             | osemessage.asp?at=00445       | 5637224834877938056168&ver=1586854 | 4937475 |
| ск                                                   |                               |                                    |         |
| Тема                                                 |                               |                                    |         |
| 2. Выс                                               | брать файл                    |                                    |         |
|                                                      |                               |                                    |         |
| прикратись фай                                       | л                             |                                    |         |
| Выбрать файл                                         |                               |                                    |         |
|                                                      |                               | 3. Прикрепить файл                 | I       |
|                                                      | -~                            |                                    |         |
|                                                      |                               | прикрепить файл 🛛 Отмена           |         |
|                                                      | -                             |                                    |         |
|                                                      |                               |                                    |         |
|                                                      |                               |                                    |         |
|                                                      |                               |                                    |         |
| Прикрепить файл                                      |                               |                                    |         |
|                                                      | Ірикрепить ф                  | райл                               |         |
|                                                      |                               |                                    |         |
|                                                      |                               |                                    |         |
|                                                      |                               |                                    |         |
|                                                      |                               |                                    |         |
|                                                      |                               |                                    |         |
| .ru/ урок 21. Знания о ф                             | > Химия                       | §29 образцы решения задач, выучить | т       |
| туре. Легкая атлетика. 4                             | C 08:50 - 09:30, 20           | аблицу№7,задача№3стр172            |         |
| туре. Легкая атлетика. 4<br>на вопросы с 1-8 на стр. | ов:50-09:30,20<br>олитература | аблицу№7,задача№3стр172            |         |

# <u>Форум</u>

«Сетевой город» содержит внутришкольный форум, который доступен всем пользователям системы (по умолчанию). Войти в форум можно по кнопке в левой верхней части экрана. Форум полезен для публичного обсуждения различных тем.

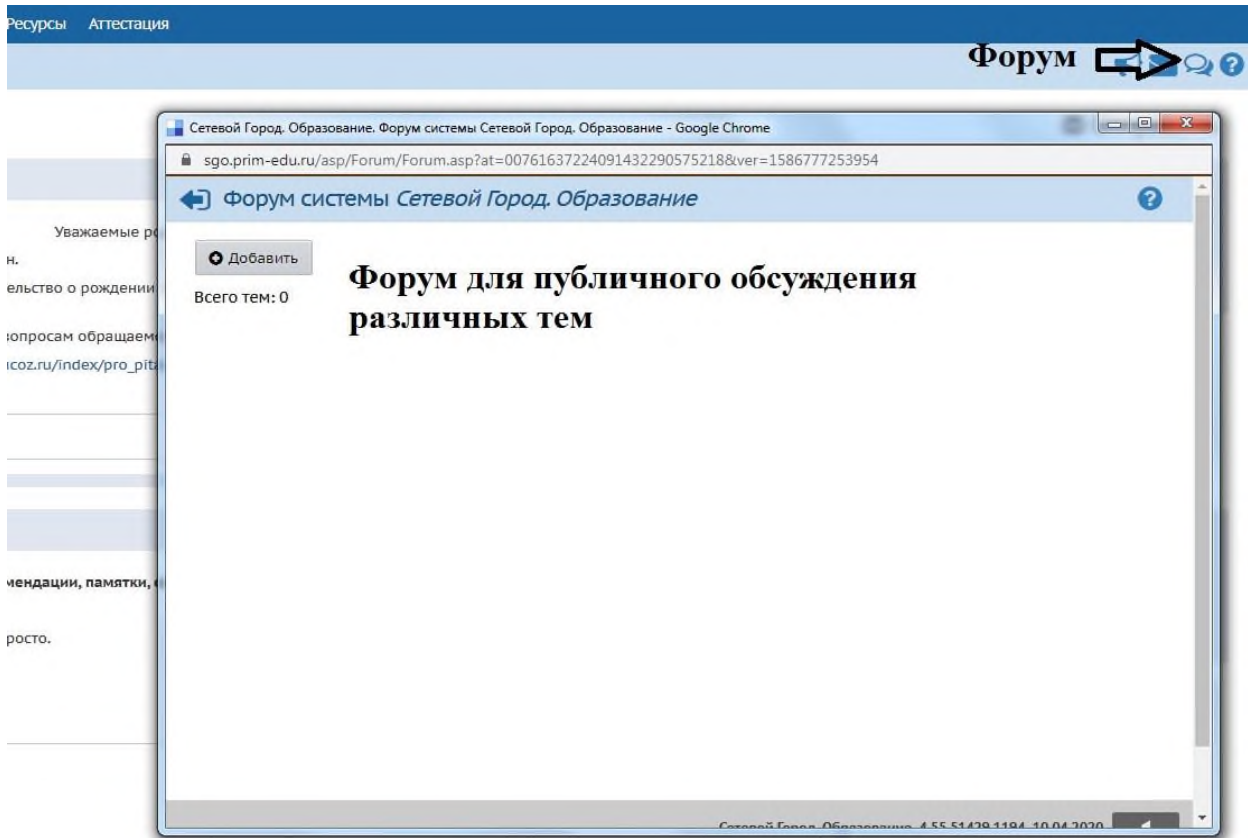

### Просмотр дневника

Дневник учащегося содержит отметки этого учащегося и задания, которые ему назначены, а именно:

- все домашние задания;
- задания с обязательной отметкой или уже выставленной отметкой, независимо от даты выполнения;
- задания с необязательной отметкой, только в случае, если дата выполнения еще не истекла.

Если в своем журнале преподаватель пометил, что отметка за задание обязательна, и срок выполнения задания истек, то соответствующее задание в дневнике автоматически помечается красным цветом.

| 08:00 - 08:40 , 44                                                                                                    |                                                                                                    |                                                               |           |                            |                                                 |                                                                                  |       |
|----------------------------------------------------------------------------------------------------|----------------------------------------------------------------------------------------------------|---------------------------------------------------------------|-----------|----------------------------|-------------------------------------------------|----------------------------------------------------------------------------------|-------|
| 2 Физкультура<br>08:50 - 09:30                                                                                                    | https://resh.edu.ru/ ур<br>изической культуре. Л                                                                             | ок 21. Знания о ф<br>Іегкая атлетика.                         | 4         | -                          | 2 Химия 08:50 - 09:30 , 20                      | §29 образцы решения задач,,выучить т<br>аблицу№7,задача№3стр172                  |       |
| 3 Биология<br>09:50 - 10:30, 20-а                                                                                                    | п. 41, ответить на воп<br>266 устно. Задания на                                                                              | росы с 1-8 на стр.<br>стр. 266 выполни 🛺                      |           | a 2020                     | 3 Литература<br>09:50 - 10:30, 44               |                                                                                  |       |
| 4 Физика<br>10:50 - 11:30, 20                                                                                                    | п.57,58.Краткий консп<br>4.К.З -11                                                                                           | ект.РЭШ.урок2                                                 |           | преля                      | 4 Технология<br>10:50 - 11:30 , 21              | выполнить 4 квадрата в технике плато чная вязка по следующим размерам: 1         |       |
| 5 Русский язык<br>11:40 - 12:20, 44                                                                                                    |                                                                                                    |                                                               | रम        | a, 10 a                    | 5 Физкультура<br>11:40 - 12:20                  | https://resh.edu.ru/ урок 22. Знания о ф<br>изической культуре. Легкая атлетика. | 4     |
| 6 История<br>12:30 - 13:10,45                                                                                                    | п.15 конспект п.16 заг                                                                                                    | юлнить таблицу                                                | 5         | ятниц                      | 6                                               |                                                                                  |       |
| 7 Обществознани 13:20 - 14:00, 45                                                                                                    | е п.14 стр 121 вопрос 1<br>в тетрадь                                                                                         | 3 4 5 письменно                                               | 4         |                            | 7                                               |                                                                                  |       |
| 8                                                                                                    |                                                                                                    |                                                               |           |                            | 8 Геометрия<br>14:05 - 14:45 , 33               | Выучить определения и теоремы п. 82,<br>83, 84, № 6 (стр.135)                    |       |
|                                                                                                    |                                                                                                    |                                                               |           |                            |                                                 |                                                                                  |       |
| VPOK                                                                                                    |                                                                                                    |                                                               | 011511164 |                            | more                                            |                                                                                  | 0.050 |
| УРОК                                                                                                    | ДОМАШНЕЕ ЗАДАНИЕ                                                                                                    |                                                               | ОЦЕНКА    |                            | урок                                            | ДОМАШНЕЕ ЗАДАНИЕ                                                                 | ОЦЕНИ |
| урок<br>1                                                                                                    | <b>ДОМАШНЕЕ ЗАДАНИЕ</b>                                                                                                    |                                                               | ОЦЕНКА    |                            | урок<br>1                                       | домашнее задание                                                                 | ОЦЕНИ |
| урок<br>1<br>2 <mark>Русский язык</mark><br>08:50 - 09:30,44                                                                                                    | домашнее задание                                                                                                    |                                                               | ОЦЕНКА    |                            | урок<br>1<br>2                                  | ДОМАШНЕЕ ЗАДАНИЕ                                                                 | ОЦЕНИ |
| урок<br>1<br>2 Русский язык<br>08:50 - 09:30, 44<br>3 Русский язык<br>09:50 - 10:30, 44                                                                                                    | ДОМАШНЕЕ ЗАДАНИЕ                                                                                                    |                                                               | ОЦЕНКА    | 1 2020 r.                  | ирок<br>1<br>2<br>3                             | ДОМАШНЕЕ ЗАДАНИЕ                                                                 | ОЦЕНК |
| урок<br>1<br>2 Русский язык<br>08:50 - 09:30, 44<br>3 Русский язык<br>09:50 - 10:30, 44<br>4 География<br>10:50 - 11:30, 28                                                                                                    | домашнее задание<br>л 41. ответить на вопр<br>р. 259 №1,3,5,6                                                                | юсы в тетради ст                                              | ОЦЕНКА    | апреля 2020 г.             | урок<br>1<br>2<br>3<br>4                        | ДОМАШНЕЕ ЗАДАНИЕ                                                                 | ОЦЕНК |
| учок<br>1<br>2<br><u>Русский язык</u><br>08:50 - 09:30, 44<br>3<br><u>Русский язык</u><br>09:50 - 10:30, 44<br>4<br><u>География</u><br>10:50 - 11:30, 28<br>5<br><u>Литература</u><br>11:40 - 12:20, 44                                                                                      | ДОМАШНЕЕ ЗАДАНИЕ<br>п.41, ответить на вопр<br>р. 259 №1,3,5,6                                                                | хосы в тетради ст                                             | ОЦЕНКА    | а, 11 апреля 2020 г.       | урок<br>1<br>2<br>3<br>4<br>5                   | ДОМАШНЕЕ ЗАДАНИЕ                                                                 | ОЦЕНК |
| учок<br>1<br>2<br>2<br>2<br>2<br>2<br>2<br>2<br>2<br>2<br>2<br>2<br>2<br>2                                                                                                    | ДОМАШНЕЕ ЗАДАНИЕ<br>п 41, ответить на вопр<br>р. 259 №1,3,5,6<br>§ 3.4                                                       | юсы в тетради ст                                              | OLIEHKA   | уббота, 11 апреля 2020 г.  | <mark>ирок</mark><br>1<br>2<br>3<br>4<br>5<br>6 | ДОМАШНЕЕ ЗАДАНИЕ                                                                 | ОЦЕНИ |
| учок<br>1<br>2 <u>Русский язык</u><br>08:50 - 09:30,44<br>3 <u>Русский язык</u><br>09:50 - 10:30,44<br>4 <mark>География<br/>10:50 - 11:30,28<br/>5 <mark>Литература</mark><br/>11:40 - 12:20,44<br/>6 <mark>Информатика</mark><br/>12:30 - 13:10,37<br/>7 <mark>Английский язы</mark></mark> | ДОМАШНЕЕ ЗАДАНИЕ<br>п 41, ответить на вопр<br>р. 259 №1,3,5,6<br>§ 3,4<br>К уч.стр 124, упр 1-2 озн<br>икой раздела, слова и | зосы в тетради ст<br>акомиться с лекс<br>з упр 1 наизусть, п. | OLEHKA    | Суббота, 11 апреля 2020 г. | <mark>урок</mark> 1 2 3 4 5 6 7                 | ДОМАШНЕЕ ЗАДАНИЕ                                                                 | ОЦЕНК |

Удобное листание по неделям позволяет просмотреть задания за любой период времени. Выбрав ссылку по теме задания, учащийся может прочитать дополнительные примечания, введенные преподавателем, или загрузить присоединенный к заданию файл.

| Отчеты / Итоги успен                                                                                                    | Baen   | 100               | иик             | аче           | ства            | зна      | ний        | Выбира                             | ем от                      | че       | т       |         | И       | Т       | )LI     | И        |                                                                   |
|----------------------------------------------------------------------------------------------------|--------|-------------------|-----------------|---------------|-----------------|----------|------------|------------------------------------|----------------------------|----------|---------|---------|---------|---------|---------|----------|-------------------------------------------------------------------|
| -                                                                                                    |        |                   | _               |               |                 |          |            | успевае                            | иости                      | и        | к       | ач      | ec      | гв      | a       | 3Н       | аний"                                                             |
| acc                                                                                                    |        |                   | 8a              |               |                 |          |            |                                    |                            |          |         |         |         |         |         |          |                                                                   |
| едмет                                                                                                    |        |                   | Алгебр          | a             |                 |          |            |                                    |                            | -        | 4       | _       | I       | Зы      | б       | ир       | аем предмет                                                       |
| та начала                                                                                                    |        | [                 | 9.09.19         |               |                 |          |            |                                    |                            | -        | <       |         | _       | F       |         |          |                                                                   |
| та окончания                                                                                                    |        | ſ                 | 6.04.20         |               |                 |          |            |                                    |                            |          | Сентябр |         |         | рь 2019 |         |          | выбираем период                                                   |
|                                                                                                    |        |                   |                 |               |                 |          |            |                                    |                            | Пн       | Вт      | Ср      | Чт      | Пτ      | C6      | Bc       | с какого числа и                                                  |
| еник                                                                                                    |        |                   | Проког          | ец А          | лекса           | ндра     |            |                                    | 35                         | 26       | 27      | 28      | 29      | 30      | 31      | 1        | по какое                                                          |
|                                                                                                    |        |                   |                 |               |                 |          |            |                                    | 36                         | 2        | 3       | 4       | 5       | 6       | 7       | 8        | сформировать                                                      |
|                                                                                                    |        |                   |                 |               |                 |          |            |                                    | 37                         | 9        | 10      | 11      | 12      | 13      | 14      | 15       | отчет                                                             |
| сформировать                                                                                                    | โลล    | car               | гь              |               |                 |          |            |                                    | 10                         | 16       | 17      | 1.9     | 10      | 20      | 21      | 22       | ■ На печать 12 В отлельном окне 3                                 |
| ~~~~                                                                                                    |        |                   |                 |               |                 |          |            |                                    | 36                         | 10       | 1/      | 10      | 1,      | 20      | 21      | 22       |                                                                   |
|                                                                                                    |        |                   |                 |               |                 |          |            |                                    |                            |          |         |         | ~~~     | ~       |         |          |                                                                   |
|                                                                                                    |        |                   |                 |               | Мун             | иципал   | ьное бю    | жетное общеобразо                  | 40<br>вательн,             | 30       | 1       | 2       | 3       | 4       | 5       | 6        | ельная школа № 1 городского округа Большой Камень                 |
| Унебний года 2019/2020<br>Пермай с 2003.19 по 6.04.20<br>Унитань<br>Классі Ва<br>Предмет Алгобра<br>Ученник                                      |        |                   |                 |               | Мун             | иципал   | ьное бю    | цжетное общеобразо<br>Итоги        | 40<br>вательности<br>УСПСЕ | 30<br>3a | 1<br>EM | 2<br>OC | ти      | 4<br>И  | K       | au       | ельная школа № 1 городского округа Большой Камень<br>ССТВА ЗНАНИЙ |
| Унебний года 2019/2020<br>Пермай с 209.19 по 6.04.20<br>Унитань<br>Классі Ва<br>Предиет Алгебра<br>Ученик:<br>Камест                             | BO 3Ha | ний у             | ченика          | в %)          | Мун             | иципал   | ьное бю    | ихетное общеобразо<br><u>Итоги</u> | 40                         | 30<br>33 |         | 2<br>0C | ти      | 4<br>И  | 5<br>Kä | au       | ельная школа № 1 городского округа Большой Камень                 |
| Унебний годо 2019/2020<br>Пермал с 2092.19 по 6.04.20<br>Учитель<br>Краднеть Алгебра<br>Учения:<br>Качест                                        | во зна | ний у             | ченика<br>ноя   | (в %)<br>1ек  | Янв             | фев      | мар ап     | икетное общеобразо<br>Итоги        | 40                         | 30<br>30 | 1<br>EM | 2       | 3<br>TN | 4<br>И  | K       | au       | ельная школа № 1 городского округа Большой Камень<br>ССТВА ЗНАНИЙ |
| Учебный года 2019/2020<br>Периода с 9.09.19 по 6.04.20<br>Учителы<br>Классі Ва<br>Алгебра<br>Ученние:<br>Качест<br>Прокопец Александра Сергеевна | сен    | ний у<br>окт<br>0 | ченика<br>ноя и | (8 %)<br>Itek | Мун<br>янв<br>0 | фев<br>0 | марап<br>0 | икетное общеобразо<br>Итоги        | 40<br>ватель               | 30<br>30 | 1<br>EM | 2<br>   | 3<br>TN | 4<br>И  | 5<br>Kä | 6<br>240 | ельная школа № 1 городского округа Большой Камень                 |

В разделе отчет выбираем, какой вид отчета надо сформировать.

### Просмотр расписания

В Расписание» разделе родитель И ученик могут просматривать индивидуальное расписание уроков на месяц, неделю и день, используя закладки Месяц, Неделя и День, соответственно. Закладка Год предназначена для удобного перехода по различным периодам учебного года. Кроме уроков, в расписании помечаются классные мероприятия того класса, в который зачислен учащийся, а также школьные мероприятия. В экране Месяц учащийся может также просмотреть и распечатать список именинников месяца среди сотрудников, учащихся, родителей. Родитель в «Сетевой город» имеет доступ к просмотру расписания своего ребенка.

| Распи | сание н     | а 33 н | еделю: с      | 6.04.20      | по 12.04.20      | (4 четверть)   |
|-------|-------------|--------|---------------|--------------|------------------|----------------|
|       |             |        | Расписани     | е школы по   | о дням недели    | •              |
| целя  |             |        | (6.04.20 - 1  | 2.04.20) :33 |                  | 🗲 выбрать пери |
| на    |             |        | Bce           |              |                  | •              |
| cc    |             |        | 8a            |              |                  |                |
| День  | Nº<br>VDOKA |        |               |              |                  | 8a             |
| Пн    | 1           | Алг.   | [33]          |              |                  |                |
|       | 2           | Алг.   | [33]          |              |                  |                |
|       | 3           | Био    | л. [44]       |              |                  |                |
|       | 4           | Хим    | . [20]        |              |                  |                |
|       | 5           | Англ   | 1.93./1 FDVDF | 1a [40-a]. A | нгл.яз./2 группа | a [40-a]       |
|       | 6           | Геог   | p. [28]       |              |                  |                |
|       | 7           | ОБЖ    | ([35]         |              |                  |                |
|       | 8           | -      |               |              |                  |                |
| Вт    | 1           | Pyc.   | яз. [44]      |              |                  |                |
|       | 2           | Физ    | кул.          |              |                  |                |
|       | 3           | Био    | л. [20-а]     |              |                  |                |
|       | 4           | Физ    | . [20]        |              |                  |                |
|       | 5           | Pyc.   | яз. [44]      |              |                  |                |
|       | 6           | Ист.   | [45]          |              |                  |                |
|       | 7           | 06ц    | 4. [45]       |              |                  |                |
|       | 8           | -      |               |              |                  |                |
| Ср    | 1           | -      |               |              |                  |                |
|       | 2           | Pyc.   | яз. [44]      |              |                  |                |
|       | 3           | Pyc.   | яз. [44]      |              |                  |                |
|       | 4           | Геог   | p. [28]       |              |                  |                |
|       | 5           | Лите   | ep. [44]      |              |                  |                |
|       | 6           | Инф    | ./2 группа    | 37], Инф./1  | 1 группа [38]    |                |
|       | 7           | Англ   | 1.яз./1 групп | 1a [40-a], A | нгл.яз./2 группа | a [40-a]       |
|       | 8           | Геом   | 4. [33]       |              |                  |                |
| Чт    | 1           |        |               |              |                  |                |
|       | 2           | -      |               |              |                  |                |

## Раздел Справка

Пользуйтесь встроенной помощью. При нажатии на значок Справки (левый верхний угол) открывается тематическая статья, касающаяся раздела, открытого в данный момент.

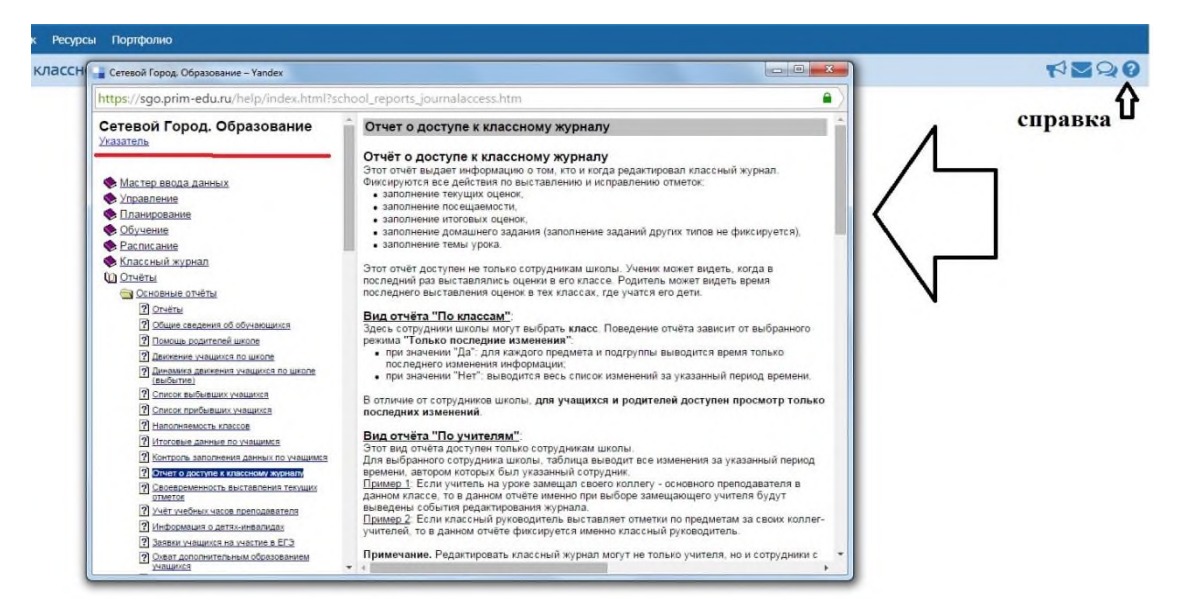

**Выход из системы АСУ** Важно, что для завершения работы в «Сетевой город» нужно не просто закрывать окно браузера, а выбирать «Выход» в правом верхнем углу экрана.

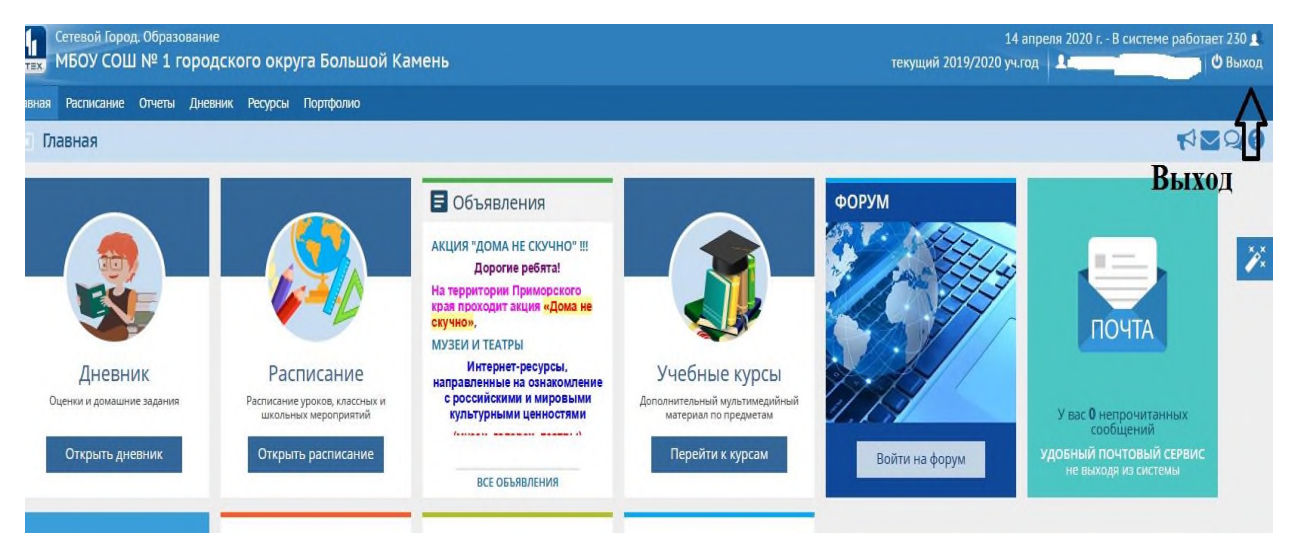

Это необходимо в целях безопасности и сохранности ваших данных: только если нажата кнопка Выход, сеанс работы пользователя полностью завершится.

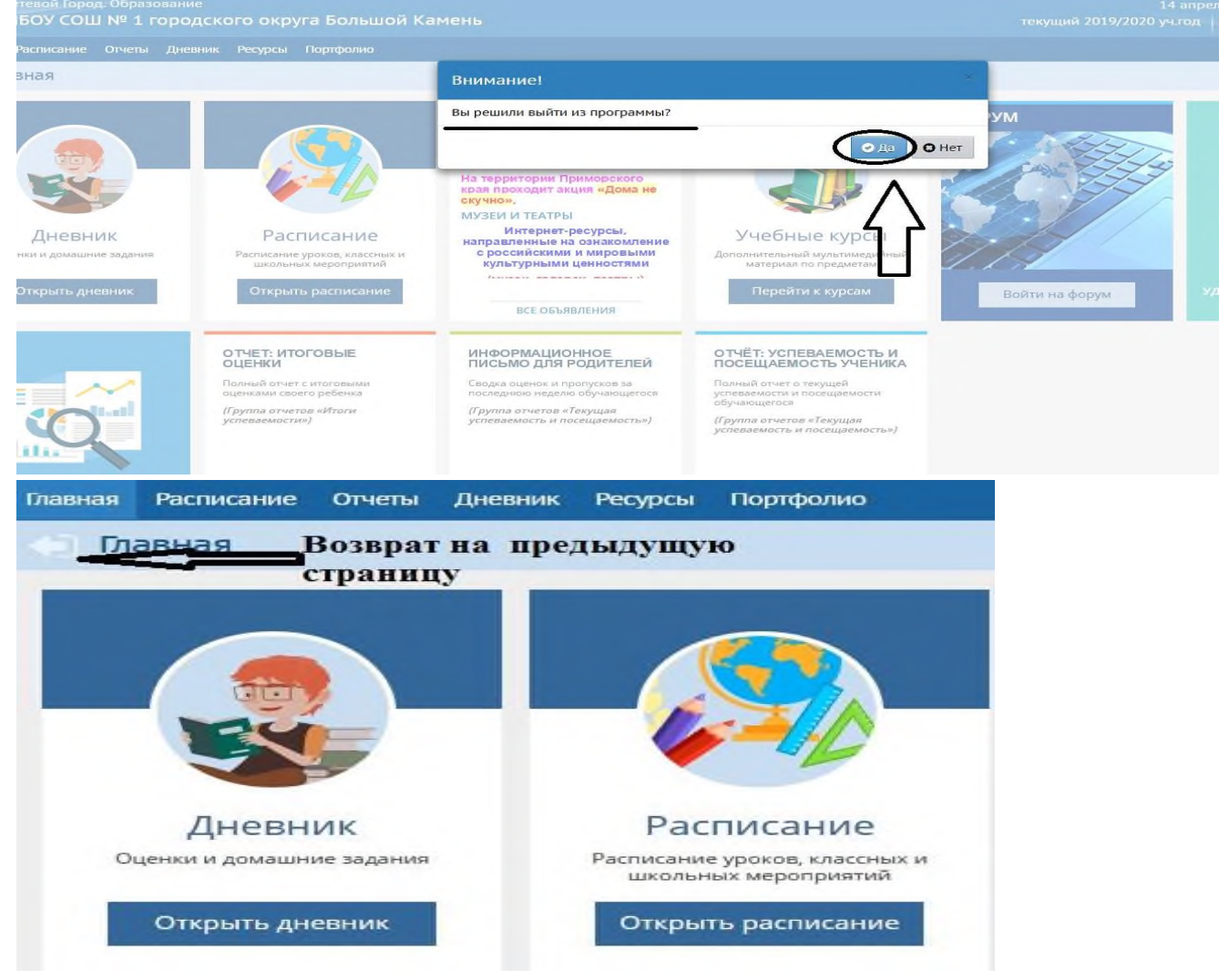

Для возврата на предыдущую страницу необходимо пользоваться кнопкой в окне программы

Если Вы для возврата будете использовать кнопку Назад в окне браузера, то это приведет к принудительному выходу из системы. Придется проходить авторизацию повторно.

# Какие возможности предоставляет Сетевой город?

## Для родителей:

- оперативный контроль по Интернет за успеваемостью, посещаемостью своего ребенка (через его электронный дневник);
- оперативный просмотр его расписания, отчетов по успеваемости;
- возможность получать рассылку от классного руководителя на свой мобильный телефон в виде SMS: отчеты об успеваемости ребенка, информацию о собраниях, мероприятиях, поездках, отмене занятий и др.;
- возможность в любое время самостоятельно делать SMS-запрос с мобильного телефона на специальный короткий номер (например, для получения прогнозируемых оценок за четверть);

Уважаемые родители! Просим вас в течение всего учебного года регулярно, 1-2 раза просматривать дневник вашего ребенка!